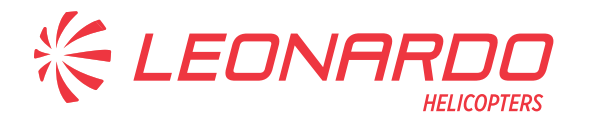

Leonardo S.p.A. Via Giovanni Agusta, 520 21017 Cascina Costa di Samarate (VA) Italy Tel.: +39 0331 229111 - Fax: +39 0331 229605/222595

AgustaWestland Products

## SERVICE BULLETIN

# N° 189-240

DATE: June 11, 2020 REV.: A - October 25, 2021

## TITLE

ATA 46 - INSTALLATION OF AVIONIC FLIGHT SOFTWARE RELEASE PHASE 6.0

## **REVISION LOG**

Helicopters already compliant with previous issues of this Service Bulletin do not need any additional action.

<u>Revision A</u> has been issued to introduce the updated Cabin PC application software release 1.6.3 P/N 8G4620FS0106. "Materials Information" and "Accomplishment Instructions" sections have been updated accordingly.

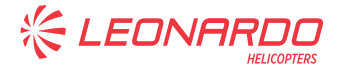

## 1. PLANNING INFORMATION

## A. EFFECTIVITY

All AW189 helicopters equipped with Avionic Flight Software Release Phase 3.0, Phase 4.0 or Phase 5.0.

## **B. COMPLIANCE**

At Customer's option.

## **C. CONCURRENT REQUIREMENTS**

- Compliance with SB189-115 is required for helicopters not equipped with kit transponder ADSB-OUT DO-260B P/N 8G3450F00811 or not equipped with transponder DO-260B P/N 622-9210-551.
- Only for AW189 helicopters equipped with Avionic Flight Software Release Phase 3.0, the AW189 Electronic Engine Control Unit Software (EECU) Version 5.00 (refer to GE SB 74-0003 R00) must be installed with Avionic Flight Software Release Phase 6.0.
- In accordance with EASA Rules, this change affects the Operational Suitability Data
  Flight Crew Data (OSD-FCD); therefore the flight crew to operate helicopter equipped with Avionic Software Phase 6.0 shall be trained i.a.w. OSD-FCD. The latest issue of the OSD-FCD publication is available at "MyPublication" section of Leonardo AW Customer Portal.

## **D. REASON**

This Service Bulletin is issued in order to provide the necessary instructions on how to perform the Software Release Phase 6.0 installation.

## **E. DESCRIPTION**

This Service Bulletin provides instructions on how to install the Software Release Phase 6.0 certified by Leonardo Helicopter.

The Avionic Flight Software Phase 6.0 introduces changes and new functions respect to the approved configuration Software Phase 5.0.

The following improvements will be introduced:

- AFCS changes:
  - Optimized performance of collective safety function for ITT and NGc control;
  - $\circ \quad \text{AFCS PR fix} \quad$

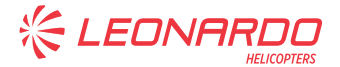

- Flight Management System (FMS) in AMMS changes:
  - FMS New Functions:
    - GBAS Landing System (GLS) approach (GAST-C);
    - Multi-sensor for FMS navigation;
  - o GLONASS position (latitude and longitude) display on MCDU.
  - FMS minor changes and PR fix.
- Vehicle Monitoring System (VMS) in AMMS changes:
  - Heated Intakes monitoring updated when IBF KIT is installed.
- Cockpit Display System (CDS) changes:
  - HTAWS upgrade to introduce:
    - Offshore mode as per CAA UK CAP 1519 Proposed HTAWS Standard for Offshore operations;
    - SAR Mode as per customer's feedback.

For helicopters already equipped with Avionic Flight Software Phase 3.0, Phase 4.0 or Phase 5.0, the new software release Phase 6.0 will affect only changes to the following components:

- AMMS application software (includes VMS and FMS)
- CDS application software
- AFCS application software
- SSEPMS (Solid State System)

For helicopters equipped with Software Phase 3.0 and FIPS Kit P/N 8G3000F00111 (Extended Range cabin) or FIPS kit P/N 8G3000F00311 (Standard Cabin), in addition to the previously listed software changes, new cable assemblies are required to activate the Modification of ECDU Ice Protection Page.

## F. APPROVAL

The technical content of this Service Bulletin is approved under the authority of DOA nr. EASA.21.J.005. For helicopters registered under other Aviation Authorities, before applying the Service Bulletin, applicable Aviation Authority approval must be checked within Leonardo Helicopters customer portal.

EASA states mandatory compliance with inspections, modifications or technical directives and related time of compliance by means of relevant Airworthiness Directives. If an aircraft listed in the effectivity embodies a modification or repair not LHD certified and affecting the content of this Service Bulletin, it is responsibility of the Owner/Operator to obtain a formal approval by Aviation Authority having jurisdiction on

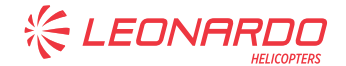

the aircraft, for any adaptation necessary before incorporation of the present Service Bulletin.

## **G. MANPOWER**

To comply with this Service Bulletin the following Maintenance-Man-Hours (MMH) are deemed necessary:

- seventy (70) MMH for all helicopters equipped with FIPS kit and Avionic Flight Software Release Phase 3.0.
- sixteen (16) MMH for helicopters equipped with DTD P/N 4F4620V00551 except those equipped with FIPS kit and Avionic Flight Software Release Phase 3.0.
- eight (8) MMH for all other helicopters.

Maintenance-Man-Hours are based on hands-on time and can change with personnel and facilities available.

## **H. WEIGHT AND BALANCE**

N.A.

## I. REFERENCES

#### 1) PUBLICATIONS

AW189 Software handbook P/N 189G0000X007

|      | <u>IODULE</u>            | DESCRIPTION                                                            | <u>PART</u> |
|------|--------------------------|------------------------------------------------------------------------|-------------|
| DM01 | 89-A-00-20-00-00A-120A-A | Helicopter on ground for a safe maintenance.                           | -           |
| DM02 | 89-A-06-41-00-00A-010A-A | Access doors and panels -<br>General data                              | -           |
| DM03 | 89-A-22-11-08-00A-752A-A | Flight control computer – Data loading.                                | -           |
| DM04 | 89-A-24-81-00-00A-752A-A | SSEPMS - Remote electric powe<br>units (REPUs) - Data loading          | r -         |
| DM05 | 89-A-24-81-00-00B-752A-A | SSEPMS - Electrical control<br>display units (ECDUs) - Data<br>loading | -           |
| DM06 | 89-A-34-61-00-00A-752A-A | Digital map system kit -<br>Navigation maps - Data loading             | -           |
| DM07 | 89-A-46-21-00-00A-750A-A | Aircraft mission management system - Load software procedure           | -<br>9      |
| DM08 | 89-A-46-21-00-00A-752A-A | Aircraft mission management<br>system - Data loading                   | -           |

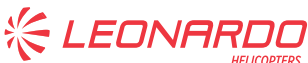

#### **DATA MODULE** DESCRIPTION PART **DM09** 89-A-46-21-05-00A-750A-A Data transfer device (DTD) - Load software procedure DM10 Data transfer device (DTD) - Data 89-A-46-21-05-00A-752A-A loading DM11 89-A-46-31-00-00A-750A-A Cockpit display system - Load software procedure DM12 Data transfer device (DTD) -89-A-46-21-05-00A-520A-A Remove procedure **DM13** Data transfer device (DTD) -89-A-46-21-05-00A-720A-A Install procedure Cabin PC - Load software DM14 89-A-46-32-03-00A-750A-B procedure DM15 Cabin PC - Load software 89-B-46-22-06-00A-750A-A procedure DM16 89-A-34-22-03-00A-75BA-A AHRU1 calibrated PROM - Setup procedure DM17 89-A-34-22-07-00A-75BA-A AHRU2 calibrated PROM - Setup procedure DM18 89-B-34-44-05-00A-752A-A External compensation unit - Data loading

#### 2) ACRONYMS

| AFCS  | Aircraft Flight Control System       |
|-------|--------------------------------------|
| AFDX  | Avionic Full Duplex Ethernet         |
| AHRU  | Attitude Heading and Reference Unit  |
| AMMC  | Aircraft Mission Management Computer |
| AMMS  | Aircraft & Mission Management System |
| AMP   | Aircraft Maintenance Publication     |
| CDS   | Cockpit Display System               |
| CRC   | Cyclic Redundancy Check              |
| DCL   | Deceleration Mode                    |
| DMAP  | Digital Map                          |
| DM    | Data Module                          |
| DMG   | Digital Map Generator                |
| DMGSW | Digital Map Generator Software       |
| DOA   | Design Organization Approval         |
| DTD   | Data Transfer Device                 |
| ECDU  | Electrical Control and Display Unit  |
| EECU  | Electronic Engine Control Unit       |
| FCD   | Flight Crew Data                     |
| FIPS  | Full Ice Protection System           |

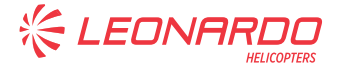

- FMS Flight Management System
- GA Go-Around
- GSPD Ground Speed Mode
- HUMS Health and Usage Monitoring System
- HTAWS Helicopter Terrain Awareness and Warning System
- ICS Intercommunication system.
- IPD Illustrated Part Data
- IPS Ice Protection System
- LHD Leonardo Helicopter
- LIPS Limited Ice Protection System
- MCDU Multifunction Control Display Unit
- MMH Maintenance Man Hour
- NGS Autonomous Glideslope Mode
- NGSPD Autonomous Ground Speed Mode
- NLOC Autonomous Localizer Mode
- OPSW Operational Software
- OSD Operational Suitability Data
- P/N Part Number
- REPU Remote Electrical Power Unit
- RFM Rotorcraft Flight Manual
- SAR Search and Rescue
- SB Service Bulletin
- STBY Stand-By
- SW Software
- SSEPMS Solid State Electrical Power Management System
- TCAS Traffic Alert and Collision Avoidance System
- TU-WLVL Lateral Ground Speed Control or Wings Level Control in Transition Up mode.
- VMS Vehicle Monitoring System
- VNE Never Exceed Speed
- XPDR Transponder

#### 3) ANNEX

N.A.

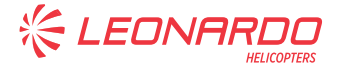

## J. PUBLICATIONS AFFECTED

AW189 Rotorcraft Flight Manual (RFM) AW189 Operation Suitability Data – Flight Crew Data (OSD-FCD) AW189 Illustrated Part Data (IPD)

### K. SOFTWARE ACCOMPLISHMENT SUMMARY

Software to be updated:

- DMG SW P/N 4F4620VM0201
- AMMC operational software 6.1.5 P/N 8G4620AA0600
- DTD software P/N 8G4620VS0200
- CDS operational software P/N 8G4630AS0600
- AFDX configuration switch P/N 8G4640AO0005
- ECDU Configuration File P/N 8G462AC07XX
- Option file for AMMC P/N 8G4620AO10XX
- Option file for CDS P/N 8G4630AO10XX
- REPU Configuration File P/N 8G2460AS0500
- DMAP P/N TA00AWHL-XXXXXXXXX
- AMMC VAM SW Rel. 2.2 P/N 8G4620AB0106
- AFCS operational software P/N 8G2210AS0600
- Cabin PC application software release 1.6.3 P/N 8G4620FS0106

Part numbers of Option files, ECDU configuration files and digital maps are depending upon helicopter configuration that can be different from the one reported in relevant helicopter "Commessa di Vendita". Customer must contact AW189 Product Support Engineering (<u>PSE\_AW189.MBX.AW@leonardocompany.com</u>) to request the correct files at least three months in advance from the scheduled embodiment of this Service Bulletin. In order to define the correct files to be installed on the helicopter, the following table has to be compiled by the customer with configuration file P/N.

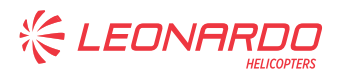

|                            | S/N HELICOPTER                                    |                                                                            |
|----------------------------|---------------------------------------------------|----------------------------------------------------------------------------|
| SW DESCRIPTION             | <u>P/N SW INSTALLED</u><br>(COMPILED BY CUSTOMER) | <u>P/N SW TO BE</u><br><u>ORDERED</u><br>(COMPILED BY<br>LEONARDO COMPANY) |
| AFCS OPERATIONAL SW        |                                                   |                                                                            |
| AFDX CONFIG SWITCH         |                                                   |                                                                            |
| AMMC DMG SW (if installed) |                                                   |                                                                            |
| AMMC OPSW                  |                                                   |                                                                            |
| AMMC OPTION FILE           |                                                   |                                                                            |
| AMMC VAM SW                |                                                   |                                                                            |
| CDS OPTION FILE            |                                                   |                                                                            |
| ECDU CONFIGURATION FILE    |                                                   |                                                                            |
| DIMMER CONFIG FILE         |                                                   |                                                                            |
| ECDU OP SW                 |                                                   |                                                                            |
| REPU CONFIG TABLE          |                                                   |                                                                            |
| ICS SETTING FILE           |                                                   |                                                                            |
| DMAP SOFTWARE              |                                                   |                                                                            |
| DTD SOFTWARE               |                                                   |                                                                            |

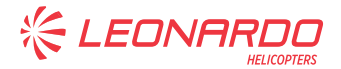

## 2. MATERIAL INFORMATION

### A. REQUIRED MATERIALS

## 1) PARTS

| #               | P/N ALTERNATIVE P/N          |                      | DESCRIPTION                                         | Q.TY | LVL | NOTE    | LOG P/N   |
|-----------------|------------------------------|----------------------|-----------------------------------------------------|------|-----|---------|-----------|
| 1               | 8G4600A00117                 |                      | SOFTWARE<br>INSTALLATION<br>PHASE 6.0               | REF  |     |         | -         |
| 2               | 8G4640A00117                 |                      | AVIONICS FLIGHT<br>SOFTWARE<br>INSTALLATION         | REF  |     |         | -         |
| 3               | 4F4620VM0201                 |                      | DMGSW                                               | 1    |     | (1)(8)  | -         |
| 4               | 8G2210AS0600                 |                      | AFCS operational<br>software                        | 1    |     | (1)     | -         |
| 5               | 8G3450AO0001                 | 8G3450AO0002         | TSS configuration file                              | 1    |     | (1)(9)  | -         |
| 6               | 8G4620AA0600                 |                      | AMMC operational software 6.1.5                     | 1    |     | (1)     | -         |
| 7               | 8G4620AB0106                 |                      | AMMC VAM SW Rel.<br>2.2                             | 1    |     | (1)(10) | -         |
| 8               | 8G4620VS0200                 |                      | DTD software                                        | 1    |     | (1)(8)  | -         |
| 9               | 8G4630AS0600                 |                      | CDS operational software                            | 1    |     | (1)     | -         |
| 10              | 8G4640AO0005                 |                      | AFDX configuration<br>switch                        | 1    |     | (1)     | -         |
| 11              | 8G4620AO10XX                 |                      | Option File for AMMC                                | 1    |     | (1)(12) | -         |
| 12              | 8G4630AO10XX                 |                      | Option File for CDS                                 | 1    | ••  | (1)(12) | -         |
| 13              | TA00AWHL-XXXXXXXXXX          | DMG6845XXXXXXXXXXXXX | Digital Map                                         | 1    | •   | (8)     | -         |
| 14              | 8G4600A00317                 |                      | SSEPMS SOFTWARE                                     | REF  | ••  |         | -         |
| 15              | 8G4620AC07XX                 |                      | ECDU Configuration file                             | 1    |     | (1)(2)  | -         |
| 16<br><b>17</b> | 8G2460AS0500<br>8G1130A00711 |                      | REPU configuration file<br>SOFTWARE<br>INSTALLATION | 1    |     | (1)(3)  | -         |
|                 |                              |                      | PHASE 6.0 PLACARD                                   |      |     |         |           |
| 18              | AW002DBHS078E11D             |                      | Placard                                             | 1    |     |         | -         |
| 19              | 8G1130L00552                 |                      | VNE placard                                         | 1    | •   | (15)    | -         |
| 20              | 8G1130L00453                 |                      | VNE placard                                         | 1    | -   | (16)    | -         |
| 21              | 8G2420A01511                 |                      | INSTL STD-CABIN                                     | REF  | •   |         | -         |
| 22              | 8G9A21B35401                 | 8G9A21B35401A1R      | IPS GEN<br>MONITORING C/A<br>(A1B354)               | 1    |     |         | 189-149L2 |
| 23              | 8G9B21B43201                 | 8G9B21B43201A1R      | IPS GEN<br>MONITORING C/A<br>(B1B432)               | 1    |     |         | 189-149L2 |
| 24              | 8G2420A01611                 |                      | IPS GEN CURRENT<br>INSTL U/B                        | REF  | •   |         | -         |
| 25              | 8G9A21B35401                 | 8G9A21B35401A1R      | IPS GEN<br>MONITORING C/A<br>(A1B354)               | 1    |     |         | 189-149L3 |
| 26              | 8G9B21B43202                 |                      | IPS GEN<br>MONITORING C/A<br>(B1B432)               | 1    |     |         | 189-149L3 |
| 27              | 8G4620FS0106                 |                      | Cabin PC application software release 1.6.3         | 1    |     | (1)(11) | -         |
| 28              | 8G4600P00611                 |                      | WOW DTD<br>RETROMOD                                 | REF  | •   |         |           |
| 29              | A523A-A02                    |                      | Contact                                             | 4    |     |         | 189-103L2 |
| 30              | M81824/1-1                   |                      | Splice                                              | 2    |     |         | 189-103L2 |

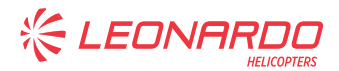

| #  | P/N           | <b>ALTERNATIVE P/N</b> | DESCRIPTION             | Q.TY | LVL | NOTE | LOG P/N   |
|----|---------------|------------------------|-------------------------|------|-----|------|-----------|
| 31 | A556A-T22     |                        | Wire                    | 4 m  |     |      | 189-103L2 |
| 32 | A579A02-002   |                        | Marker sleeve           | 4    |     |      | 189-103L2 |
| 33 | 8G4620V00451  |                        | Data transfer device    | 1    |     |      | 189-103L2 |
| 34 | 8G3110P00811  |                        | VNE PLACARD<br>RETROMOD | REF  | •   |      |           |
| 35 | 8G3110A05051  |                        | Plate                   | 1    |     |      | 189-240L1 |
| 36 | 8G3110A05151  |                        | Washer                  | 1    |     |      | 189-240L1 |
| 37 | A407A08C1P    |                        | Anchor Nut              | 4    |     |      | 189-240L1 |
| 38 | MS35206-230   |                        | Screw                   | 2    |     |      | 189-240L1 |
| 39 | MS35214-29    |                        | Screw                   | 2    |     |      | 189-240L1 |
| 40 | NAS1149CN816R |                        | Washer                  | 2    | ••  |      | 189-240L1 |

#### 2) CONSUMABLES

N.A.

#### **3) LOGISTIC MATRIX**

In order to apply this Service Bulletin, the following Logistic P/N can be ordered in accordance with the applicable notes:

| LOGISTIC P/N       | Q.TY (PER HELO) | NOTE       | PART |
|--------------------|-----------------|------------|------|
| AW002DBHS078E11D   | 1               | (4)        | -    |
| 189-149L2          | 1               | (6)        | -    |
| 189-149L3          | 1               | (7)        | -    |
| 4F4620VM0201       | 1               | (1)(8)     |      |
| 8G2210AS0600       | 1               | (1)(4)     | -    |
| 8G3450AO0001       | 1               | (1)(9)     | -    |
| 8G3450AO0002       | 1               | (1)(9)     | -    |
| 8G4620AB0106       | 1               | (1)(10)    | -    |
| 8G4620AA0600       | 1               | (1)(4)     | -    |
| 8G4620VS0200       | 1               | (1)(8)     | -    |
| 8G4630AS0600       | 1               | (1)(4)     | -    |
| 8G4640AO0005       | 1               | (1)(4)     | -    |
| 8G2460AS0500       | 1               | (1)(3)     | -    |
| 8G4620FS0106       | 1               | (1)(11)    | -    |
| 8G4620AC07XX       | 1               | (1)(2)(5)  | -    |
| 8G4620AO10XX       | 1               | (1)(5)(12) | -    |
| 8G4630AO10XX       | 1               | (1)(5)(12) | -    |
| 189-103L2          | 1               | (13)       | -    |
| TA00AWHL-XXXXXXXXX | 1               | (5)(8)(14) | -    |
| 8G1130L00552       | 1               | (15)       | -    |
| 8G1130L00453       | 1               | (16)       | -    |
| 189-240L1          | 1               | (15)       |      |

#### NOTE

(1) This software will not be supplied; it will be available, along with relevant certification document, in "My Software" sub-section of Leonardo AW Customer Portal website <u>https://leonardo.agustawestland.com</u>.

- (2) The new ECDU configuration file is required for helicopters equipped with Software Phase 3.0 and FIPS kit P/N 8G3000F00111 (Extended Range cabin) or FIPS kit P/N 8G3000F00311 (Standard Cabin) or LIPS kit P/N 8G3000F00211 or 8G3000F00212 or Ice Detector Installation kit P/N 8G3080F00111.
- (3) The new REPU configuration table is required only for helicopters equipped with Software Phase 3.0 and FIPS kit P/N 8G3000F00111 (Extended Range cabin) or FIPS kit P/N 8G3000F00311 (Standard Cabin) or LIPS kit P/N 8G3000F00211 or 8G3000F00212 or Ice Detector Installation kit P/N 8G3080F00111.
- (4) Applicable to all AW189 helicopters.
- (5) Refer to Software Accomplishment Summary section.
- (6) Applicable only to Standard Cabin helicopters (S/N 49xxx) equipped with FIPS kit P/N 8G3000F00311 and Avionic Flight Software Release Phase 3.0. Same Logistic P/N of SB189-149 Avionic Flight Software Phase 4.0.
- (7) Applicable only to Extended Range helicopters (S/N 89xxx or S/N 92xxx) equipped with FIPS kit P/N 8G3000F00111 and Avionic Flight Software Release Phase 3.0. Same Logistic P/N of SB189-149 Avionic Flight Software Phase 4.0.
- (8) Applicable only to helicopters equipped with Avionic Flight Software Phase 3.0 or Phase 4.0.
- (9) Applicable only to helicopters equipped with TSS-4100 P/N 822-2132-001. Not applicable to helicopters equipped with TCAS II kit P/N 8G3450F00411 or P/N 8G3450F00111. P/N 8G3450AO0002 is alternative to P/N 8G3450AO0001 and it is required only for helicopters equipped with "15000 feet service ceiling kit" P/N 8G0000F00511.
- (10) Applicable only to helicopters AW189 from S/N 49007 to S/N 49023, from S/N 49025 to S/N 49039, from S/N 49042 to S/N 49053, from S/N 49055 to S/N 49060, from S/N 89001 to S/N 89004, from S/N 89007 to S/N 89012, from S/N 92001 to S/N 92010 and not already compliant with SB189-227.
- (11) Applicable only to helicopters equipped with "mission console system kit" P/N 8G4620F00211 or P/N 8G4620F00411 and Software Phase 3.0 or 4.0.
- (12) Applicable only to helicopters equipped with Software Phase 3.0 or Phase 4.0 that will install the OIL RIG APPROACH functionality.
- (13) Applicable only to helicopters equipped with DTD P/N 4F4620V00551.
- (14) P/N DMG6845XXXXXXXXXXX can be supplied as valid alternative.
- (15) Applicable to all helicopters not equipped with FIPS kit P/N 8G3000F00111 (Extended Range cabin) or FIPS kit P/N 8G3000F00311 (Standard Cabin) or LIPS kit P/N 8G3000F00211 or 8G3000F00212 and "15000 feet service ceiling kit" P/N 8G0000F00511.

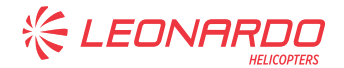

(16) Applicable to all helicopters equipped with FIPS kit P/N 8G3000F00111 (Extended Range cabin) or FIPS kit P/N 8G3000F00311 (Standard Cabin) or LIPS kit P/N 8G3000F00211 or 8G3000F00212 and not equipped with "15000 feet service ceiling kit" P/N 8G0000F00511.

## **B. SPECIAL TOOLS**

Refer to ITEP for the special tools required to comply with the AMP DM referenced in the accomplishment instructions.

## C. INDUSTRY SUPPORT INFORMATION

**Product Enhancement** 

LEONA

## 3. ACCOMPLISHMENT INSTRUCTIONS

#### **GENERAL NOTES**

- a) Place an identification tag on all components that are re-usable, including the attaching hardware that has been removed to gain access to the modification area and adequately protect them until their later reuse.
- 1. In accordance with AMP DM 89-A-00-20-00-00A-120A-A, prepare the helicopter on ground for a safe maintenance. Disconnect the battery, all electrical power sources and/or the external power supply.

#### <u>NOTE</u>

Perform the following step 2 only if the helicopter is equipped with Avionic Flight Software Release Phase 3.0 and kit FIPS P/N 8G3000F00111 or P/N 8G3000F00311.

- Perform the IPS GEN CURRENT INSTL (std-cabin) P/N 8G2420A01511 or IPS GEN CURRENT INSTL U/B (Extended Range Cabin) P/N 8G2420A01611 as described in the following procedure:
  - 2.1 With reference to Figures 1 to 3 route the following cables following the existing routes unless otherwise indicated on the figures:
    - 8G9A21B35401 IPS GEN MONITORING C/A (A1B354)
    - 8G9B21B43201 IPS GEN MONITORING C/A (B1B432) (only std-cabin helicopters).
    - 8G9B21B43202 IPS GEN MONITORING C/A (B1B432) (only Extended Range helicopters).
  - 2.2 With reference to Figure 4 wiring diagram, perform electrical connection of the cable assy A1B354 to connector A2P4 and to connector P114.
  - 2.3 With reference to Figure 4 wiring diagram, perform electrical connection of the cable assy B2B432 to connector J114 and to connector A333P1.

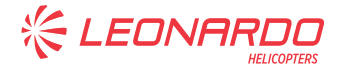

Make sure that on the Computer you have the following file:

- Aircraft Flight Control System (AFCS) software;
- Aircraft Mission Management Computer (AMMC) software;
- CDS Operational Software;
- AMMC option file (if required)
- CDS option file (if required)
- DMG Software;
- DTD Software;
- AFDX Configuration switch;
- Helo Perf Database;
- ECDU Configuration File;
- Navigation (Jeppesen) database
- 3. Download all the HUMS data from AMMC to DTD.
- 4. Upload the HUMS data to Heliwise.
- 5. Require to change the Heliwise software alignment to the HUMS Support Group opening a Technical Query via Heliwise Query Management function.
- Check the P/N of the installed DTD. If the DTD is P/N 4F4620V00551, perform the following procedure to replace the existing DTD with the new one. Otherwise go to Step 7.
  - 6.1 In accordance with AMP DM 89-A-46-21-05-00A-520A-A, remove existing DTD P/N 4F4620V00551 from the helicopter.
  - 6.2 With reference to Figure 7 wiring diagram, perform the DTD upgrade retromod P/N 8G4600P00611 as described in the following procedure:
    - 6.2.1 From the TB1014, disconnect the pin 1A and the pin 2A; connect together the wire 4600-101-22G and 4600-300-22G by means of n°1 splice P/N M81824/1-1. Mark the splice as SP4600-001.
    - 6.2.2 Cut a piece of wire P/N A556A-T22 at adequate length between TB1014 and TB150-5, following existing cable routing; crimp on each wire end a contact P/N A523A-A02 and connect the pin 1A of TB1014 with pin J of TB150-5. Install n°2 marker sleeve A579A02-002, one near each TB, and mark the wire as 4600-005.

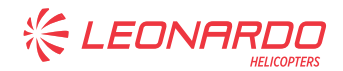

- 6.2.3 From the TB1015, disconnect the pin 1B and the pin 2B; connect together the wire 4600-294-22G and 4600-299-22G by means of n°1 splice P/N M81824/1-1. Mark the splice as SP4600-002.
- 6.2.4 Cut a piece of wire P/N A556A-T22 at adequate length between TB1015 and TB137-5, following existing cable routing; crimp on each wire end a contact P/N A523A-A02 and connect the pin 2B of TB1015 with pin H of TB137-5. Install n°2 marker sleeve A579A02-002, one near each TB, and mark the wire as 4600-006.
- 6.3 In accordance with AMP DM 89-A-46-21-05-00A-720A-A, install the new DTD P/N 8G4620V00451 to the helicopter.
- 6.4 In accordance with applicable steps of the AMP DM 89-A-46-21-05-00A-750A-A, perform the upload of the DTD SW P/N 8G4620VS0200.
- In accordance with AMP DM 89-A-22-11-08-00A-752A-A, perform the upload of the Aircraft Flight Control System (AFCS) software P/N 8G2210AS0600 and verify the CRC is 0x52278146.
- 8. In accordance with applicable steps of the AMP DM 89-A-46-21-00-00A-750A-A, perform the upload of the following software:
  - 8.1 Install Aircraft Mission Management Computer (AMMC) OPWS 6.1.5 software P/N 8G4620AA0600. Verify that the CRC is 0x67839790 for AMMC software. Verify that helicopter tail number on MCDU and helicopter serial number on DTD are correct.
  - 8.2 If helicopter is equipped with Software Phase 3.0 or 4.0 and it is equipped with OIL RIG APPROACH functionality, install relevant AMMC option file.
  - 8.3 If helicopter is equipped with Software Phase 3.0 or 4.0, install DMGSW P/N 4F4620VM0201. Verify that the CRC is 0x2F4AF052.
  - 8.4 Load the AMMC VAM SW REL. P/N 8G4620AB0106. Verify that the CRC is 0x8B49BEB7.
- 9. In accordance with applicable steps of the AMP DM 89-A-46-31-00-00A-750A-A, perform the upload of the following software:
  - 9.1 Install CDS Operational Software P/N 8G4630AS0600. Verify that the CRC is 9819 for CDS software.
  - 9.2 If helicopter is equipped with Software Phase 3.0 or 4.0 and it is equipped with OIL RIG APPROACH functionality, install relevant CDS option file.
  - 9.3 Install AFDX Configuration switch P/N 8G4640AO0005.
- In accordance with applicable steps of the AMP DM 89-A-46-21-00-00A-752A-A perform the upload of the HELO PERF database P/N HELO\_PERF\_022 available on Leonardo website: <u>https://leonardo.agustawestland.com</u>. Verify that the CRC is 0x584C953F.

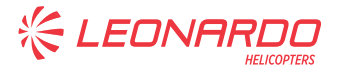

Perform the following Steps 11 and 12 only if the helicopter is equipped with Software Phase 3.0 and FIPS kit P/N 8G3000F00111 or 8G3000F00311, LIPS kit P/N 8G3000F00211 or 8G3000F00212 or ice detector installation kit P/N 8G3080F00111.

- 11. In accordance with applicable steps of AMP DM 89-A-24-81-00-00B-752A-A perform the ECDU configuration file (PM) Load procedure.
- 12. In accordance with applicable steps of AMP DM 89-A-24-81-00-00A-752A-A, perform the upload of the REPU Configuration Table.

#### **CAUTION**

To install the Navigation (Jeppesen) Database download from Leonardo website http://leonardo.agustawestland.com the updated version of the Navigation Database.

13. In accordance with Maintenance Publication DM 89-A-46-21-05-00A-752A-A, perform the upload of the Navigation Jeppesen database.

#### **NOTE**

Perform the following step only if the helicopter is equipped with Digital Map kit P/N 8G3460F00111.

14. In accordance with applicable steps of AMP DM 89-A-34-61-00-00A-752A-A, perform the upload of the applicable DMAP.

#### **NOTE**

Perform the following step only if the helicopter is equipped with mission console system kit P/N 8G4620F00211 or P/N 8G4620F00411.

 In accordance with applicable steps of AMP DM 89-A-46-32-03-00A-750A-B or DM 89-B-46-22-06-00A-750A-A, perform the Cabin PC application software P/N 8G4620FS0106 installation.

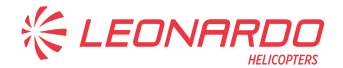

Perform the following step only if the helicopter is equipped with TSS-4100 P/N 822-2132-001. Not applicable to helicopters equipped with TCAS II kit P/N 8G3450F00411 or P/N 8G3450F00111.

- 16. In accordance with AMP DM 89-B-34-44-05-00A-752A-A, install TSS configuration file P/N 8G3450AO0001 or P/N 8G3450AO0002.
- 17. With reference to Figure 6, replace existing decal with decal P/N AW002DBHS078E11D "SOFTWARE PHASE 6.0 INSTALLED".

#### **NOTE**

Perform the following steps 18 and 19 only if the helicopter is equipped with Software Phase 3.0 or 4.0.

- In accordance with AMP DM 89-A-34-22-03-00A-75BA-A perform the setup procedure of AHRU1 calibration PROM.
- 19. In accordance with AMP DM 89-A-34-22-07-00A-75BA-A perform the setup procedure of AHRU2 calibration PROM.

#### **NOTE**

Perform the following step only if the helicopter is not equipped with FIPS kit P/N 8G3000F00111 or 8G3000F00311, LIPS kit P/N 8G3000F00211 or 8G3000F00212 and not equipped with 15000 feet service ceiling kit P/N 8G0000F00511.

- 20. With reference to Figure 8, gain access to the cockpit area and perform the VNE placard retromod P/N 8G3110P00811 as described in the following procedure:
  - 20.1 With reference to Figure 8 View A, remove the existing placard. Discard the existing hardware.
  - 20.2 With reference to Figure 8 View A, remove the cockpit logo P/N 8G1130A01331. Retain existing hardware for later reuse.
  - 20.3 With reference to Figure 8 View A, remove plate P/N 4F3110A07351. Discard the existing hardware.
  - 20.4 With reference to Figure 8 View B and section C-C, install n°4 nut plates P/N A407A08C1P by means of EA9309.3NA adhesive on the plate P/N 8G3110A05051.
  - 20.5 With reference to Figure 8 View A, install washer P/N 8G3110A05151 and plate P/N 8G3110A05051 by means of n°2 screws P/N MS35206-230 and n°2 washers P/N NAS1149CN816R.

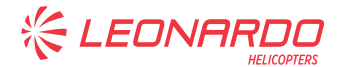

- 20.6 With reference to Figure 8 View A, install VNE placard P/N 8G1130L00552 by means of n°2 screws P/N MS35214-29.
- 20.7 With reference to Figure 8 View A, re-install the cockpit logo P/N 8G1130A01331. Use existing hardware.

Perform the following step only if the helicopter is equipped with FIPS kit P/N 8G3000F00111 or 8G3000F00311, LIPS kit P/N 8G3000F00211 or 8G3000F00212 and not equipped with 15000 feet service ceiling kit P/N 8G0000F00511.

- 21. With reference to Figure 8, gain access to the cockpit area and perform the following procedure:
  - 21.1 With reference to Figure 8 View A, remove the existing placard. Retain existing hardware for later reuse.
  - 21.2 With reference to Figure 8 View A, install the VNE placard P/N 8G1130L00453 by means of previously removed hardware.

#### **NOTE**

Following step 22 is applicable only to helicopters S/N 49056, 49058, 49059 and 49060.

- 22. With reference to Figure 9, perform the electrical change as described in the following procedure:
  - 22.1 In accordance with AMP DM 89-A-06-41-00-00A-010A-A, remove access panels 165D, 168A and 169A to gain access to the REPU 3 and REPU 4 areas.
  - 22.2 With reference to Figure 9, disconnect wire 2310-002 from REPU 3 connector Q3PA7 pin N and stow it properly.
  - 22.3 With reference to Figure 9, connect wire 2310-001 to REPU 4 connector Q4PA7 pin J.
- 23. Remove all the tools and other items from the work area.
- 24. Return the helicopter to flight configuration and record for compliance with this Service Bulletin on the helicopter logbook.
- 25. Send the attached compliance form to the following mail box:

#### engineering.support.lhd@leonardocompany.com

As an alternative, gain access to My Communications section on Leonardo WebPortal and compile the "Service Bulletin Application Communication".

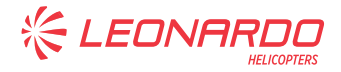

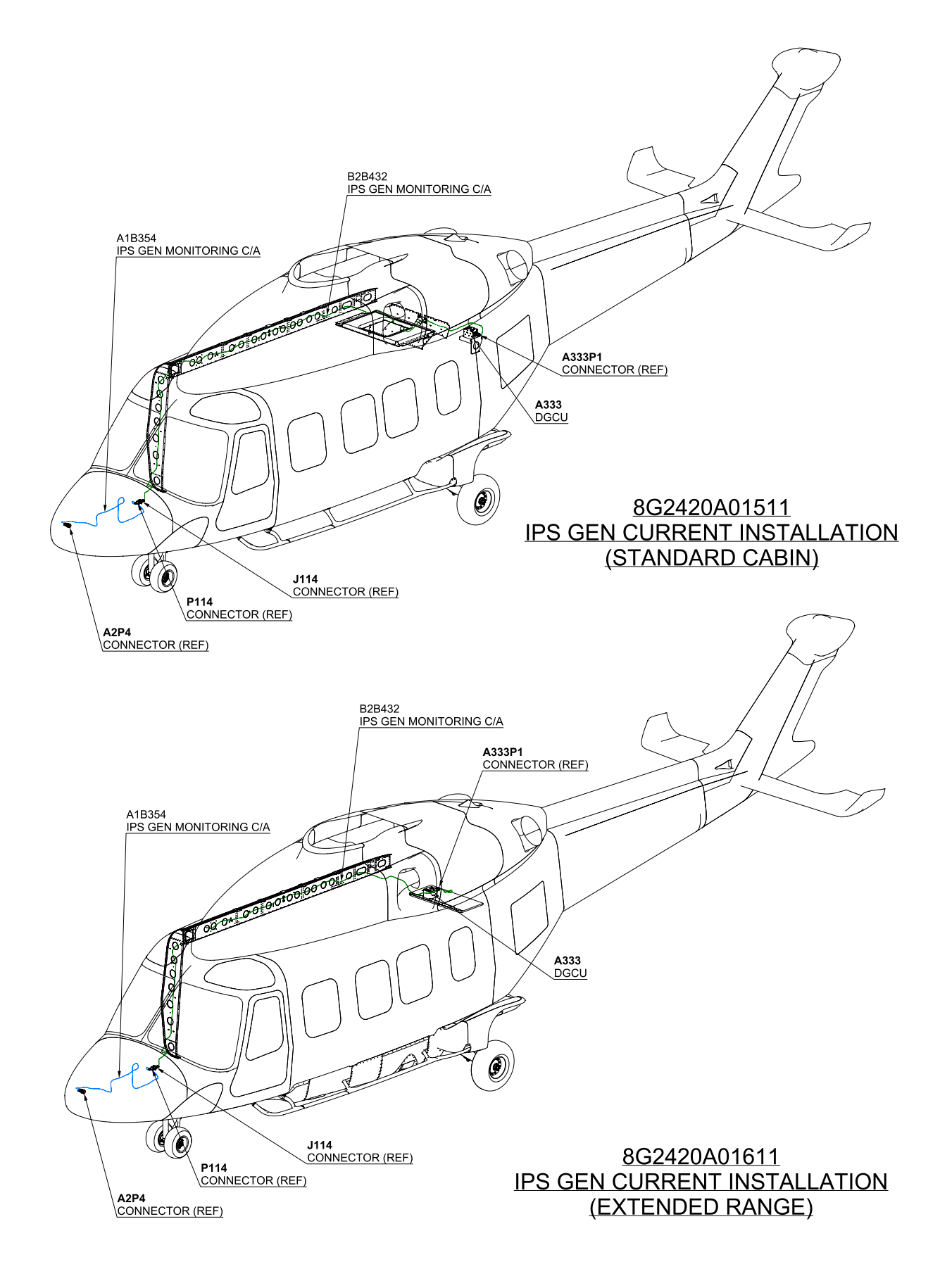

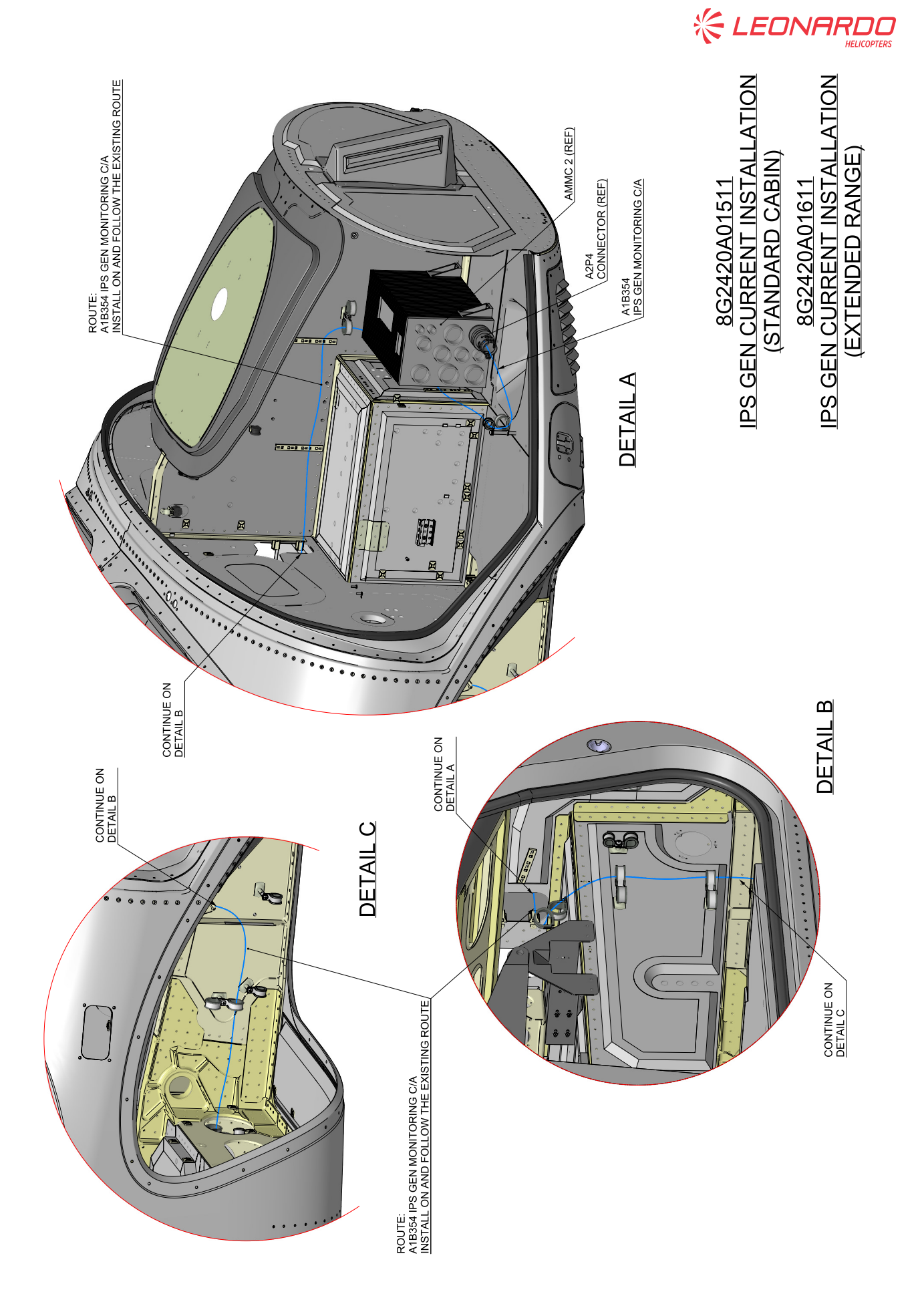

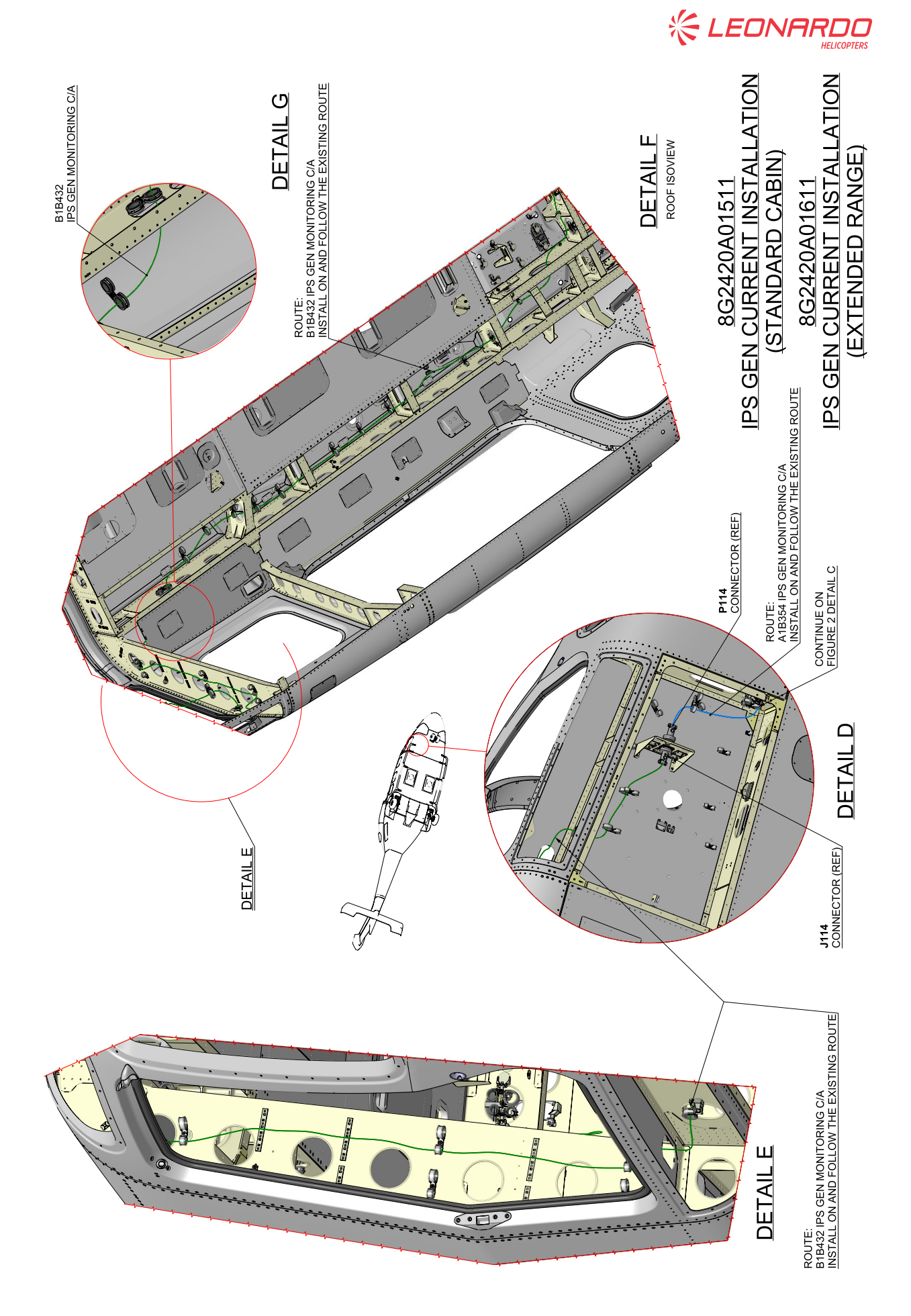

S.B. N°189-240 DATE: June 11, 2020 REVISION: A - October 25, 2021

#### Page 21 of 27

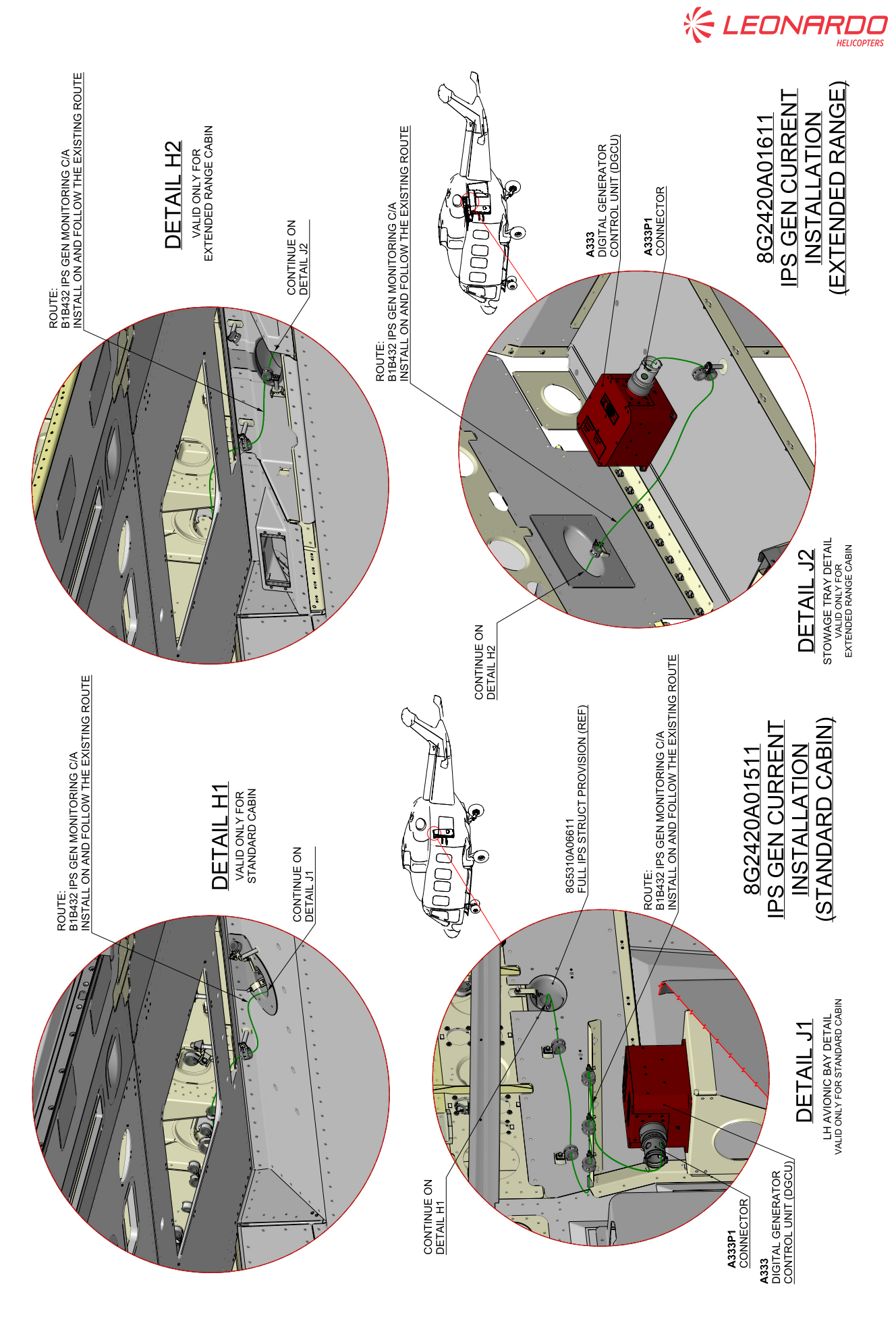

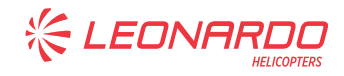

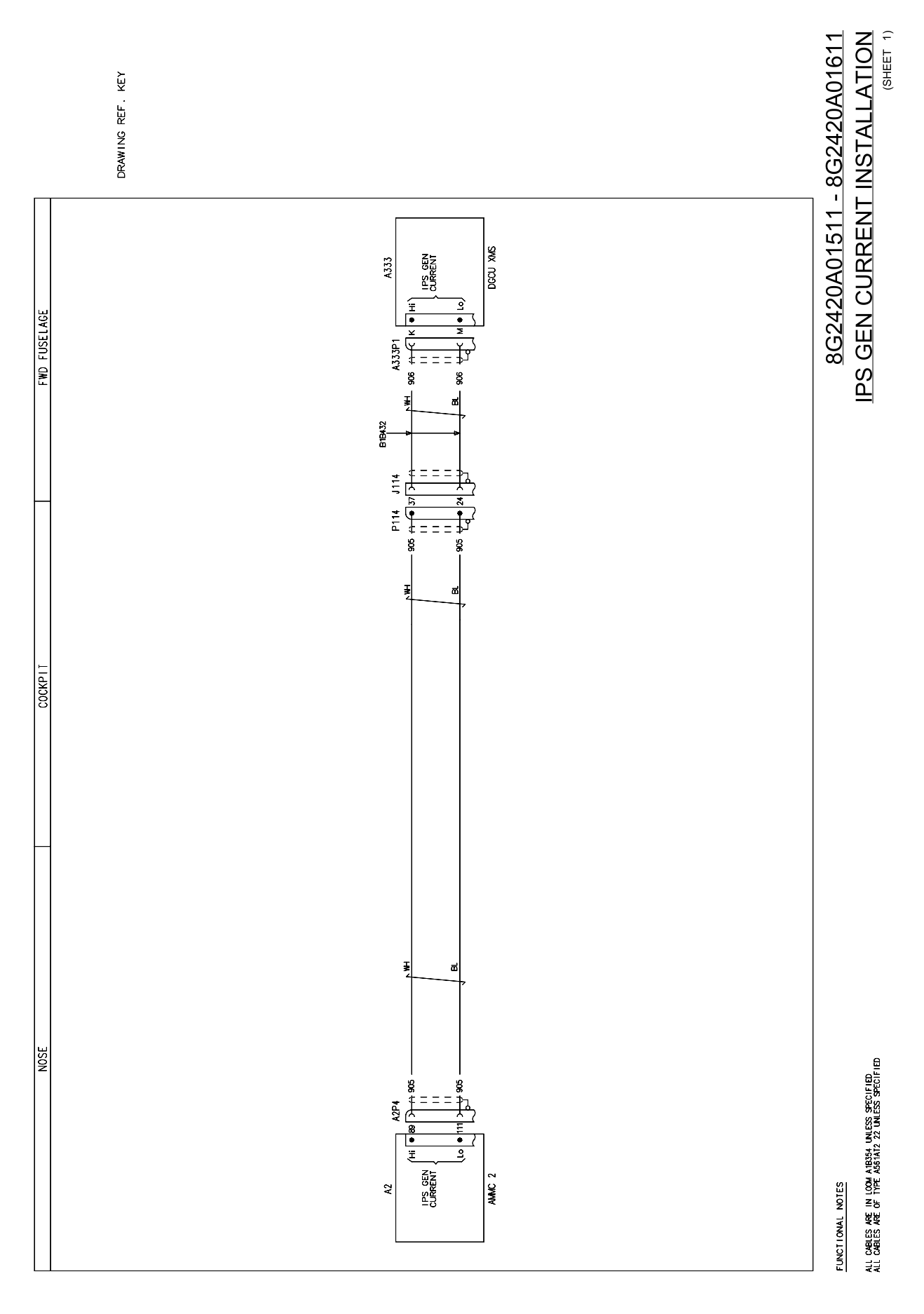

S.B. N°189-240 DATE: June 11, 2020 REVISION: A - October 25, 2021

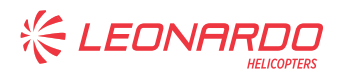

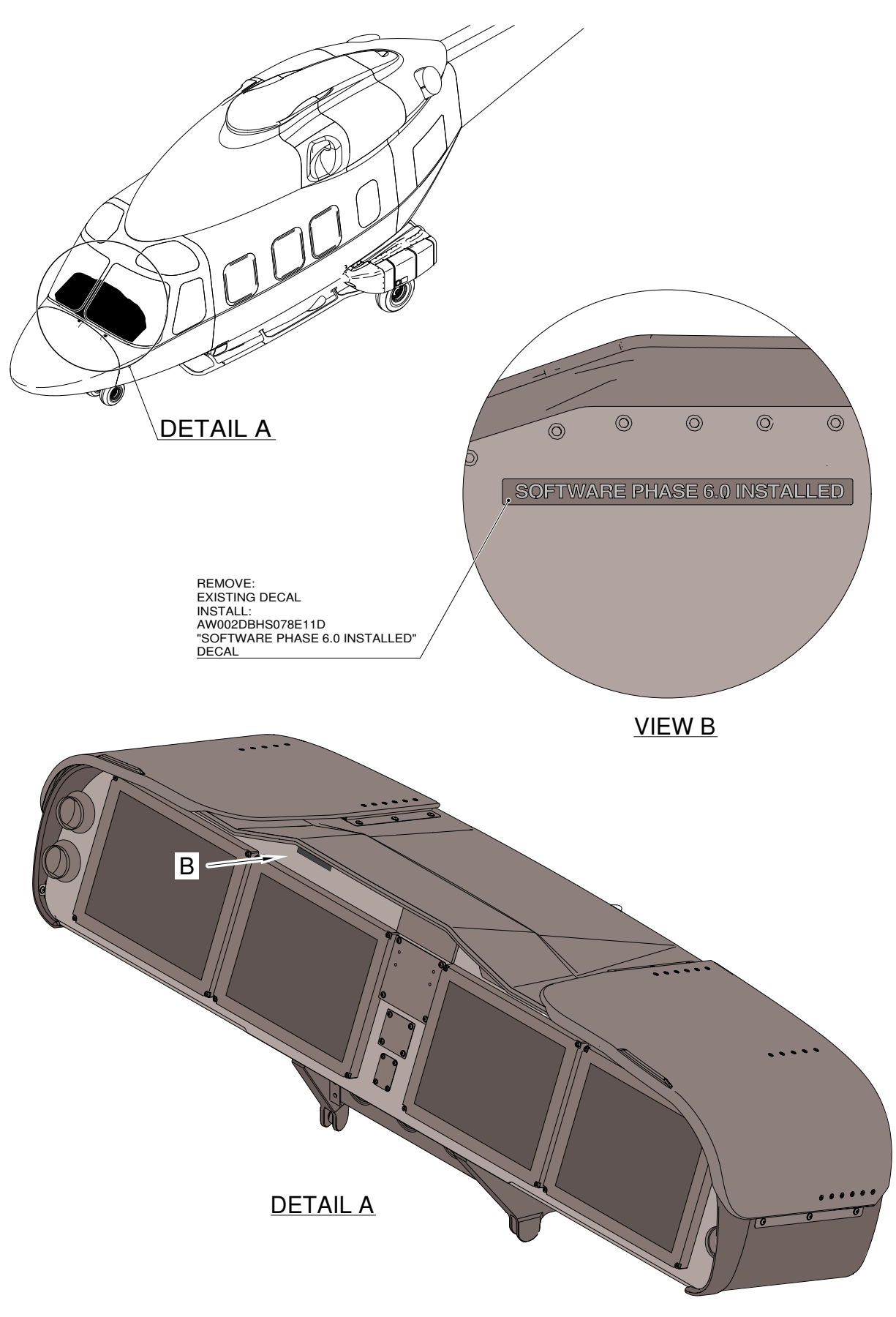

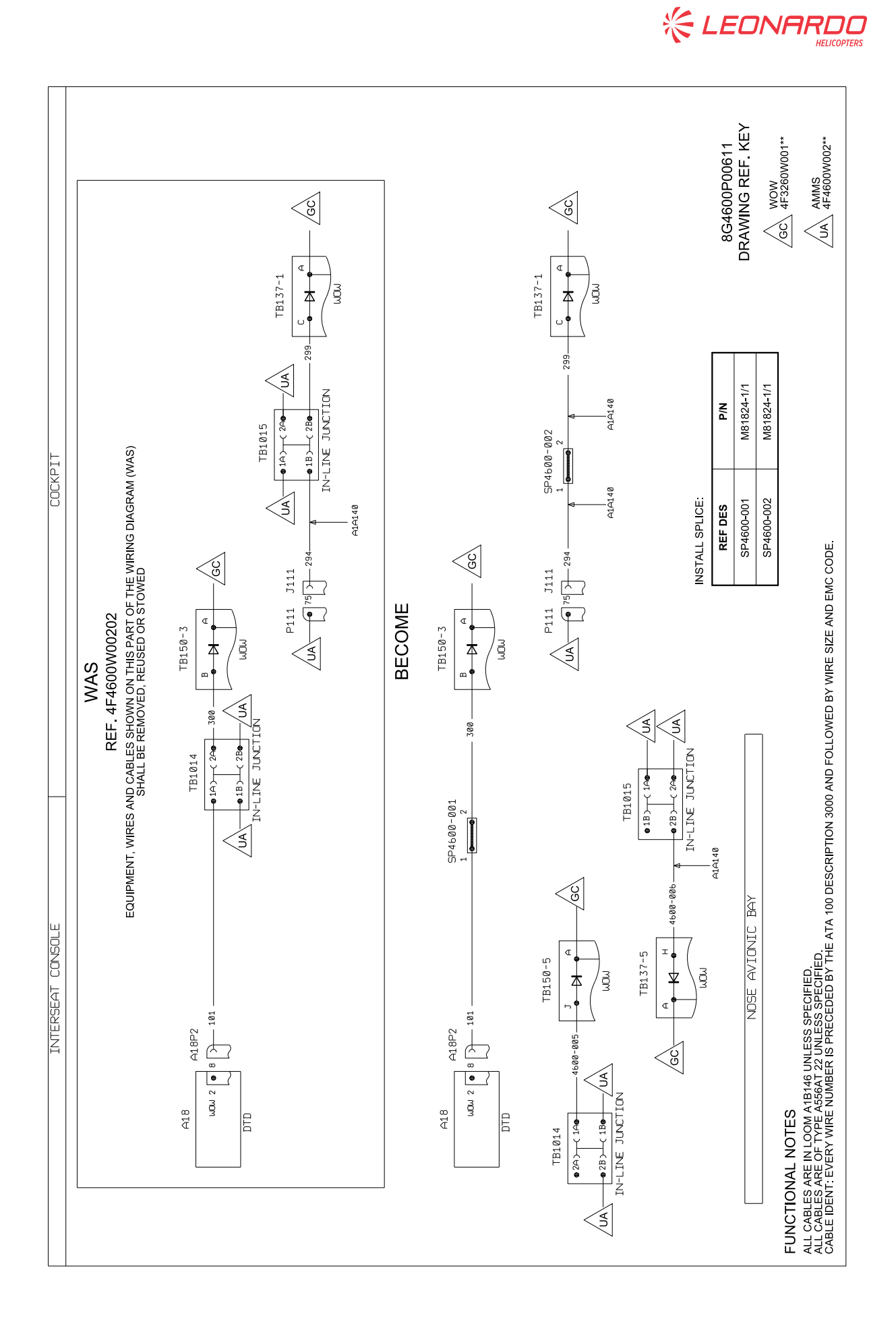

Page 25 of 27

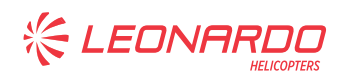

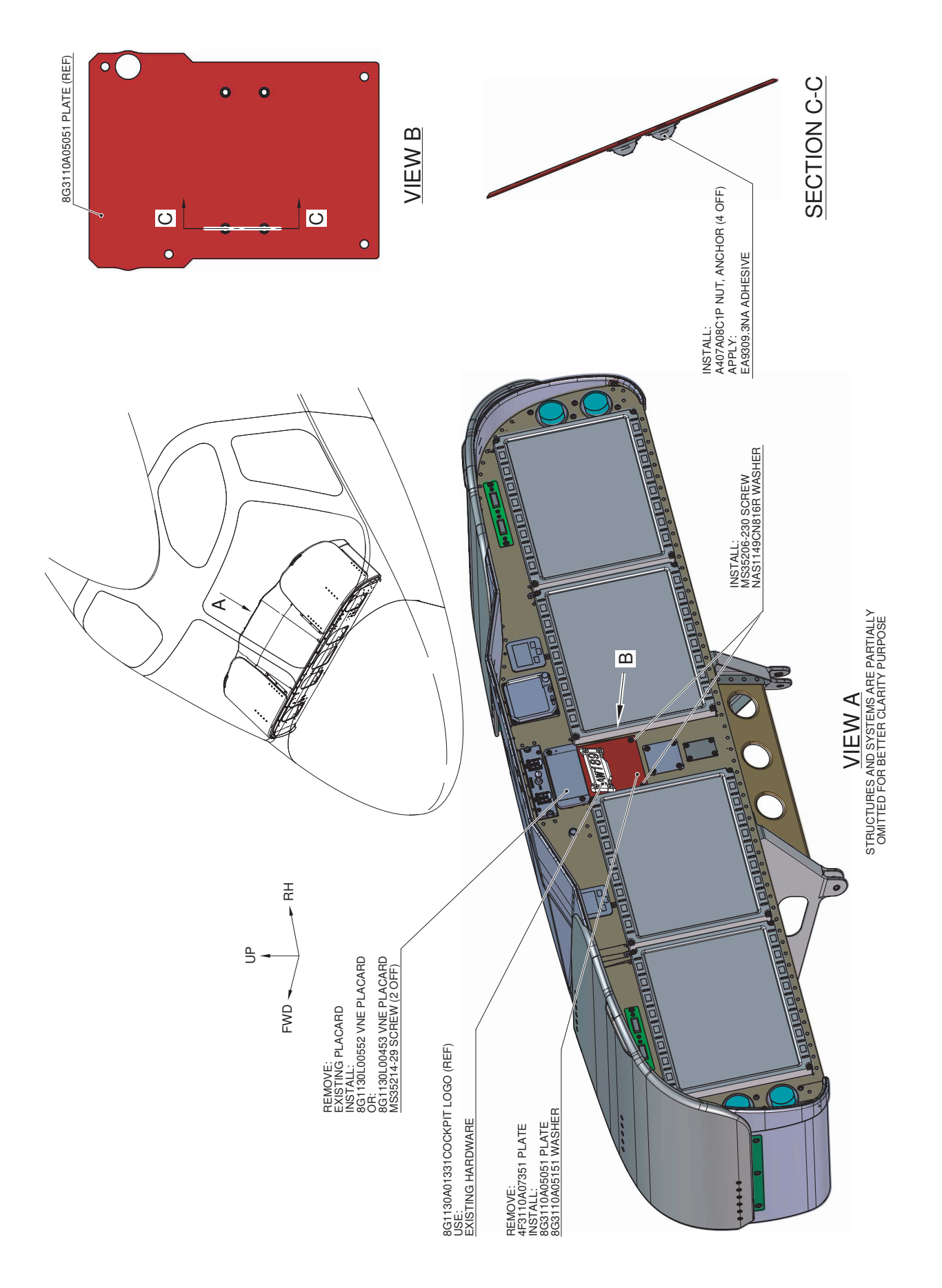

Figure 8

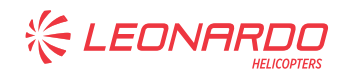

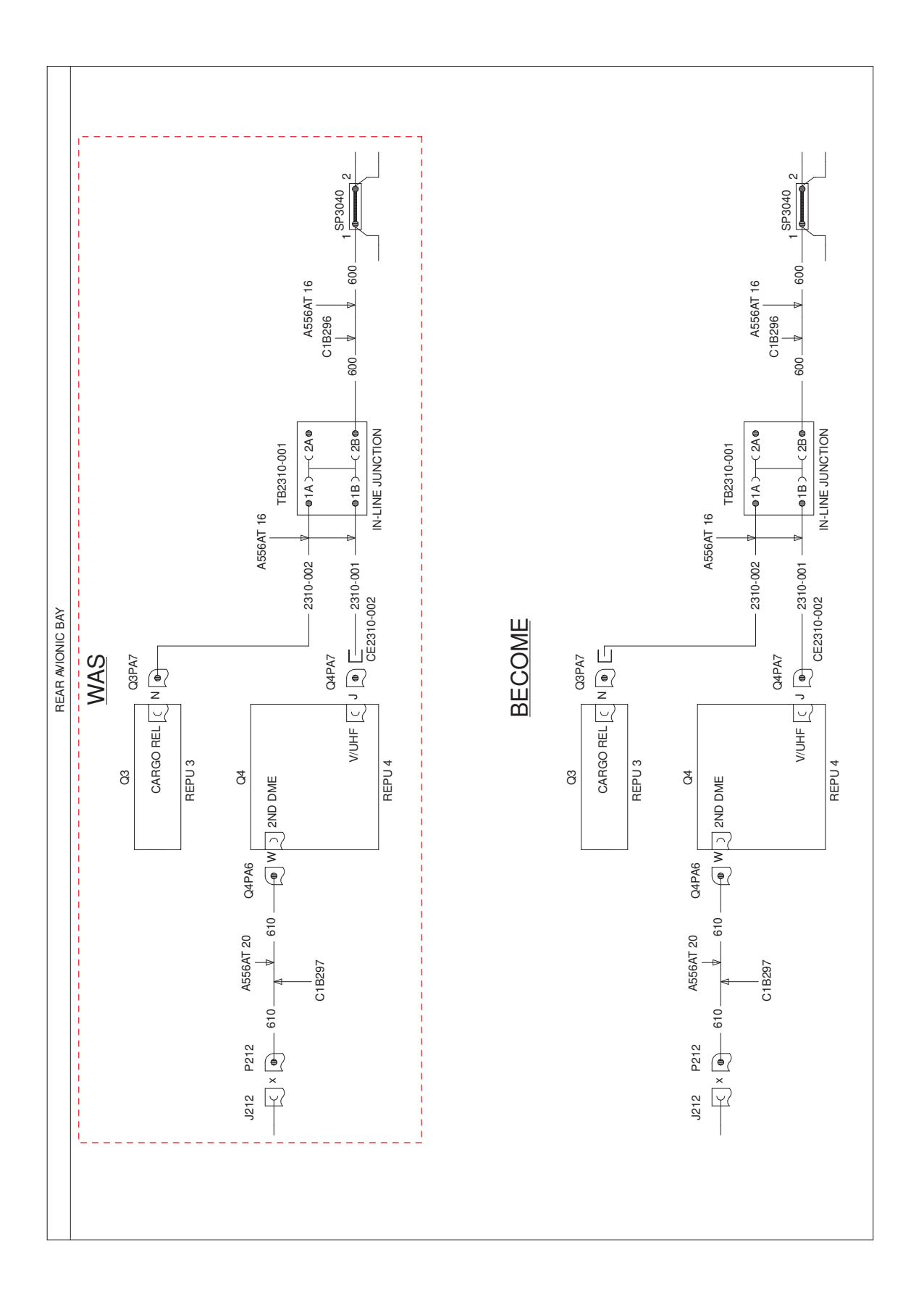

S.B. N°189-240 DATE: June 11, 2020 REVISION: A - October 25, 2021 Figure 9

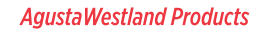

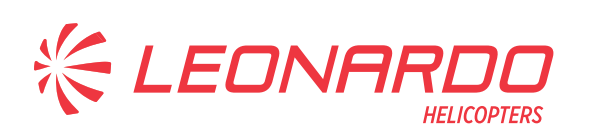

| Please send to the following address:<br>LEONARDO S.p.A.<br>CUSTOMER SUPPORT & SERVICES - ITALY |                                 | SERVICE BULLETIN COMPLIANCE FORM |         |                       |             | Date:  |  |
|-------------------------------------------------------------------------------------------------|---------------------------------|----------------------------------|---------|-----------------------|-------------|--------|--|
|                                                                                                 |                                 | Number:                          |         |                       |             |        |  |
| PRODUCT SUPPORT ENGINEE                                                                         | RING & LICENSES DEPT.           |                                  |         |                       |             |        |  |
| 21017 Cascina Costa di Samara<br>Tel.: +39 0331 225036 Fax: +39                                 | ate (VA) - ITALY<br>0331 225988 | Revision:                        |         |                       |             |        |  |
| Customer Name and Addre                                                                         | ess:                            |                                  |         | Telephone:            |             |        |  |
|                                                                                                 |                                 |                                  | Fax:    |                       |             |        |  |
|                                                                                                 |                                 |                                  |         | B.T. Compliance Date: |             |        |  |
| Helicopter Model                                                                                | S/N                             |                                  | Total N | umber                 | Total Hours | T.S.O. |  |
|                                                                                                 |                                 |                                  |         |                       |             |        |  |
|                                                                                                 |                                 |                                  |         |                       |             |        |  |
|                                                                                                 |                                 |                                  |         |                       |             |        |  |
|                                                                                                 |                                 |                                  |         |                       |             |        |  |
|                                                                                                 |                                 |                                  |         |                       |             |        |  |
|                                                                                                 |                                 |                                  |         |                       |             |        |  |
| Remarks:                                                                                        |                                 |                                  |         |                       |             |        |  |
|                                                                                                 |                                 |                                  |         |                       |             |        |  |
|                                                                                                 |                                 |                                  |         |                       |             |        |  |
|                                                                                                 |                                 |                                  |         |                       |             |        |  |
|                                                                                                 |                                 |                                  |         |                       |             |        |  |
|                                                                                                 |                                 |                                  |         |                       |             |        |  |
|                                                                                                 |                                 |                                  |         |                       |             |        |  |
|                                                                                                 |                                 |                                  |         |                       |             |        |  |
|                                                                                                 |                                 |                                  |         |                       |             |        |  |
|                                                                                                 |                                 |                                  |         |                       |             |        |  |
| Information:                                                                                    |                                 |                                  |         |                       |             |        |  |

We request your cooperation in filling this form, in order to keep out statistical data relevant to aircraft configuration up-to-date. The form should be filled in all its parts and sent to the above address or you can communicate the application also via Technical Bulletin Application Communication Section placed in Leonardo AW Customer Portal - MyCommunications Area. We thank you beforehand for the information given.